## Account Creation and Enrollment

Please follow this link to access the course catalog, create an account, and enroll in courses: <u>https://virginiacoursecatalog.atomiclms.com/</u>

- On the next screen, in the box labeled Free Enrollment, enter your school or corporate email address and click Enroll Now.
- Answer the account questions and finish creating your account.
- You'll receive an email and you must complete the account creation process by clicking the link in the email and logging into the course management system.
- Once you're enrolled in the course and have opened the landing page, you must complete the brief Course Foundations module before the buttons for each of the other modules are live. Use the green Start Here button.
- If you are interested in the Staffing Agency and Matching Funds program, you will need to complete modules 2, 3, 6, and 7.

## Bookmark this Page!

**Logging In**: To log back in after starting a course, use this link: https://virginia.atomiclms.com/login/canvas